## How to create an ELSTER user account PART 1

1) Open the following website: <u>https://www.elster.de/eportal/start</u>. Click on **Benutzerkonto** erstellen (Create a user account).

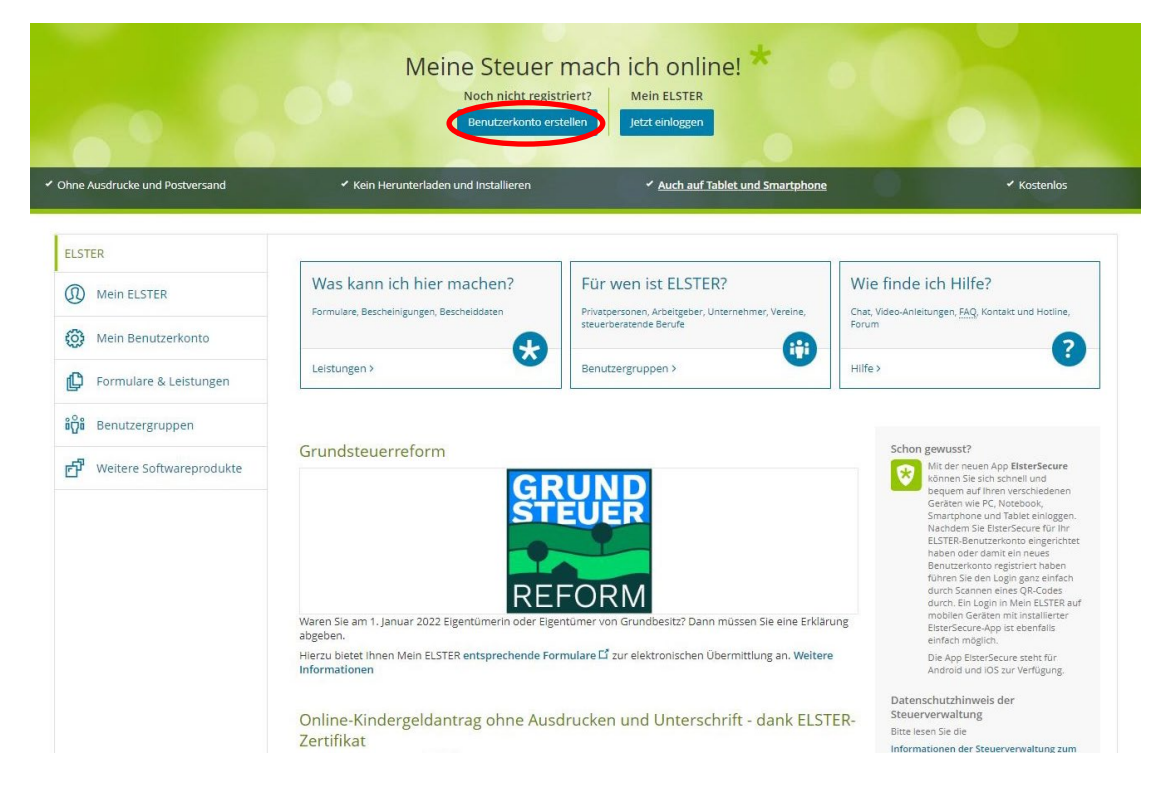

2) In order to create your user account click on **Weiter**. You will receive the "**Zertifikatsdatei**" (certificate file) at the end of the registration.

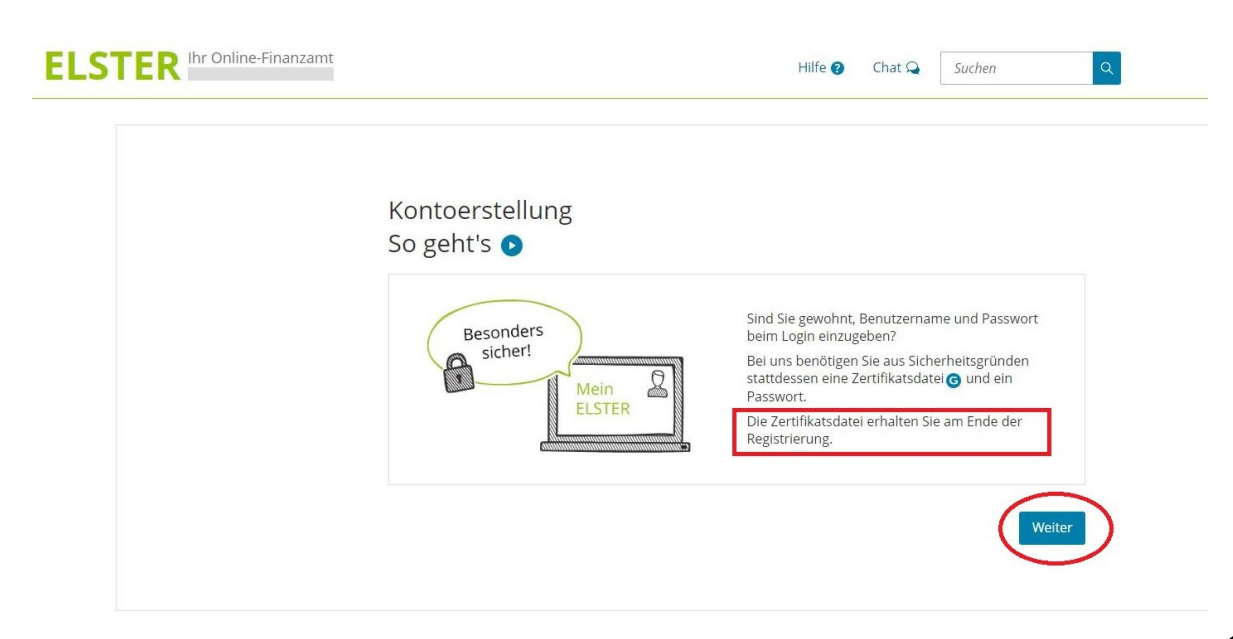

3) Account creation with the help of the **"Zertifikatsdatei"**. Click on **Weiter**.

| Kontoerstellung<br>So geht's am Beispiel "Zertifik<br>Für fast alle Nutzer ist die Zertifikatsdatei die beste Wa<br>andere Login-Optionen zur Verfügung. | atsdatei"<br>hl. Für Unternehmer und Steuerberater stehen noch                       |  |
|----------------------------------------------------------------------------------------------------|--------------------------------------------------------------------------------------|--|
| 1. Login-Optionen                                                                                                    | 2. Registrierung                                                                     |  |
| Sie entscheiden sich für das Lögin mit einer<br>Zertfikatsdatei.                                                                                         | Das Finanzamt stellt innen Aktiverungsdaten<br>per E-Mall und per Post zu.  4. Login |  |
| Sie geben ihre Aktivierungsdaten ein und<br>erhalten ihre Zertfikatsdatel als Download.                                                                  | Jetzt können Sie sich mit ihrer Zertfikatsdatel<br>einloggen.                        |  |

4) Now select the recommended option "Zertifikatsdatei" and click on Auswählen.

| Hille V Chat Va Suchen C Benutzerkonto erstellen                                                                                                    |
|----------------------------------------------------------------------------------------------------|
| Wie wollen Sie sich in Mein ELSTER einloggen?         Lorin-Spitonen können später in den Kontoeinstellungen wieder geändert oder erweitert werden.         Vertrifikatsdatel (empfonien)         Der Voraussetzungen         • Keine zusätzliche Hardware         Kostenlos         • ElsterSecure (Mobilei Gedet)         • Personalausweis (Komfortrugeng)         • Sicherheitsstick: (Interessant z. B. für Unternehmer)         • Signaturkarte (Interessant z. B. für Steuerberater) |

5) Since the registration is intended for yourself, select the field **"Für mich (und gemeinsam veranlagten Partner)**". Click on **Weiter.** 

| ELSTER Ihr Online-Finanzamt | Hilfe 🛛 Chat 🔾 Suchen                                                                                                    | Q Benutzerkonto erstellen | Login |
|-----------------------------|----------------------------------------------------------------------------------------------------|---------------------------|-------|
|                             |                                                                                                    |                           |       |
|                             | Personalisierung                                                                                                    |                           |       |
|                             | Für wen ist die Registrierung bestimmt?                                                                                       |                           |       |
|                             | Für mich (und gemeinsam veranlagten Partner)                                                                                  |                           |       |
|                             | Diese Art der Registrierung wird für folgende Anwendungsfälle empfohlen:                                                      |                           |       |
|                             | <ul> <li>Sie möchten für sich (und ggf. ihren Ehe- / Lebenspartner) Steuererklärungen und -anmeldungen<br/>abgeben</li> </ul> |                           |       |
|                             | Sie möchten Ihre persönlichen Lohnsteuerabzugsmerkmale abrufen                                                                |                           |       |
|                             | Sie betreiben eine Photovoltaikanlage Weitere Informationen                                                                   |                           |       |
|                             | O Für eine Organisation (z. B. Arbeitgeber, Unternehmer, Verein, Verwaltung)                                                  |                           |       |
|                             |                                                                                                    |                           |       |
|                             | Veret /                                                                                                    |                           |       |

6) In the next step, please select **"Mit steuerlicher Identifikationsnummer"** (tax identification number) and click on **Nächste Seite**.

| ELSTER Ihr Online-Finanzamt | Hilfe 🔮 Chat 🔍 Suchen 🔍 💽 Benutzerkonto                                                                                                    | erstellen Login |
|-----------------------------|----------------------------------------------------------------------------------------------------|-----------------|
| ELSTER In Online-Finanzant  | Hiff @ Chat Q Suchen Q Denutzerkonto         Identifikation         Wie wollen Sie sich identifizieren?            • Mit steuerlicher Identifikationsnummer         im weiteren Verlauf der Registrierung benötigen Sie Ihre persönliche steuerliche Identifikationsnummer.         • Mit E-Mail (nur Abgabe eines Fragebogens zur steuerlichen Erfassung möglich)         ( Zurück | erstellen Login |
|                             |                                                                                                    |                 |

## Technology Arts Sciences TH Köln

7) Now enter your personal data. Create a **Benutzername** (user name) and select a **Sicherheitsabfrage** (security question).

**Important note:** the letter with the **Aktivierungs-Code** (activation code) will be sent to your address currently on file at the registration office. Place a tick here.

|    | Registrierung                                |                                                                                                    |         |
|----|----------------------------------------------|----------------------------------------------------------------------------------------------------|---------|
| 0  | Dateneingabe                                 | Dateneingabe                                                                                                    |         |
| 0  | Vorausfüllen der<br>Einkommensteuererklärung | Tragen Sie hier ihre persönlichen Daten ein.                                                                                                    |         |
| 0  | Absenden                                     | Persönliche Daten                                                                                                    |         |
| 0  | Bestätigung der E-Mail-Adresse               | E-Mail                                                                                                    |         |
|    | Versand                                      | * 0                                                                                                    |         |
| -@ | Aktivierungs-ID per E-Mail                   | Geburtsdatum                                                                                                    |         |
| -  | Aktivierungs-Code per Post                   | * 0                                                                                                    |         |
|    |                                              | Identifikationsnummer                                                                                                    |         |
|    | Zertifikat generieren                        | * 0                                                                                                    |         |
| 0  | Aktivierungsdaten eingeben                   |                                                                                                    |         |
| 0  | Zertifikatsdatei erstellen                   | Ihr Benutzerkonto                                                                                                    |         |
| 0  | Zertifikatsdatei herunterladen               | Benutzername (max. 8 Zeichen)                                                                                                    |         |
|    | Login                                        |                                                                                                    |         |
| 0  | Erstmaliges Login                            | Sicherheitsabfrage                                                                                                    |         |
|    |                                              | Antwort (max. 40 Zeichen)                                                                                                    |         |
|    |                                              | Hinweis postalische Zustellung                                                                                                    |         |
|    |                                              | Im weiteren Verlauf der Registrierung erhalten Sie getrennt per E-Mail die Aktivierungs-ID und auf dem Postweg<br>den Aktivierungs-Code. Der Birlef mit dem Aktivierungs-Code wird an die Adresse versandt. die aktuell bei der<br>Meldebehörde hinterdeer ist<br>Kich bestätige, dass ich den Hinweis zur Kenntnis genommen hebe<br>Abbrechen | linweis |

8) Now agree to the retrieval of certificates for your identification number. You will receive 2 letters containing the Aktivierungs-Code (activation code) and the Abrufcode (retrieval code that you need for every retrieval of certificates in the system). Now click on Prüfen.

| TER Ihr Online-Finanzamt                                                                                                    | Hilfe  Chat  Chat |
|----------------------------------------------------------------------------------------------------|----------------------------------------------------------------------------------------------------|
| Registrierung       Dateneingabe       Vorsusfullen der<br>Einkommensteuererklarung       Absenden       Bestätigung der E-Mall-Adresse       Versand       Variauf Attwierungs-ID per E-Mall       V       Attwierungs-Code per Post       Zertifikats generieren       Aktwierungsdaten eingeben       Zertifikatsdatel erstellen | Vorausfüllen der Einkommensteuererklärung         Die vorausgefülte Steuererklärung i til ein Serviceangebot der Steuerverwaltung, das ihnen die Erstellung ihrer<br>Einkommensteuererklärung i einekintern soll. Dazu werden ihnen die zu ihrer Person bei der Steuerverwaltung<br>gespeicherten Daten Plascheinigungen i (z. B. Löhnsteuerbescheinigung) zur automatischen Übernahme in das<br>formular bereitgestellt.         Image: Die häufigsten Fragen werden in unseren<br>EAQs zum Thema Vorausfüllen der Einkommensteuererklärung beantwortet.         Ablauf         Mit Ihrer Registrierung stimmen Sie dem unbefristeten Abruf von Bescheinigungen für Ihre<br>üdentifikationsnummer und der dafür nötigen zentralen Bereitstellung der Bescheinigungen durch die<br>Steuerverwaltung zu.         Sie erhalten im Rahmen der Registrierung zwei Brieffe:            einef mit Aktivierungs-Code: Wird einmalig zum Abschluss der Registrierung benötigt.                                                                                                    |
| Zertifikatsdatei herunterladen     Login     Erstmalizes Login                                                                                                    | Berechtigung zum Abruf von Bescheinigungen für andere Personen (z. B.<br>Ehepartner oder Kinder) beantragen                                                                                                    |
| U clanninges oppin                                                                                                    | Identifikationsnummer Geburtsdatum Ordnungsbegriff Keine Einträge vorhanden  Weltere Daten hinzufügen                                                                                                    |

9) Check your personal data once again. Click on Absenden.

| ELSTER Ihr Online-Finanzamt                                                                                                    | Hilfe I Chat Q Suchen Q Benutzerkonto erstellen                                                                                                    | Login |
|----------------------------------------------------------------------------------------------------|----------------------------------------------------------------------------------------------------|-------|
| Registrierung         Dateneingabe         Vorausfüllen der         Einkommensteuererklärung         Absenden         Bestätigung der E-Mail-Adresse         Versand         Aktivierungs-ID per E-Mail         Aktivierungs-Code per Post | Absenden<br>Bitte prüfen Sie Ihre Angaben.<br>Persönliche Daten<br>E-Meii<br>Gebursdetum (77.MK./III)<br>Identifikationsnummer                          |       |
| Zertifikat generieren<br>Aktivierungsdaten eingeben<br>Zertifikatsdatei erstellen<br>Zertifikatsdatei herunterladen<br>Login<br>Erstmallges Login                                                                                          | Ihr Benutzerkonto Login-Option Zertifikatsdatei Identifikationsnummer Benutzername (max. 8 Zeichen) Antwort (max. 40 Zeichen) C Eingaben ändern Drucken |       |

## Technology Arts Sciences TH Köln

10) The confirmation of your email address is on its way. Check your email inbox.

| EF | Ihr Online-Finanzamt                         | Hilfe 🕖 Chat 🔍 Suchen Q 💽 Benutzerkonto erst                                                   | ellen |
|----|----------------------------------------------|------------------------------------------------------------------------------------------------|-------|
| •  | Registrierung<br>Dateneingabe                | Bestätigung Ihrer E-Mail-Adresse ist auf dem Weg Folgen Sie den Anweisungen aus dieser E-Mail. |       |
| ٠  | Vorausfüllen der<br>Einkommensteuererklärung |                                                                                                |       |
| ٠  | Absenden                                     | Prüfen Sie Ihr E-Mail-Postfach                                                                 |       |
| 0  | Bestätigung der E-Mail-Adresse               | Haben Sie keine E-Mail erhalten?                                                               |       |
|    | Versand                                      | Kontrollieren Sie die eingegebene E-Mail-Adresse  Kontrollieren Sie ihren Spam-Ordner.         |       |
| 0  | Aktivierungs-ID per E-Mail                   | Gegebenenfalls müssen Sie noch einmal mit der Registrierung beginnen.                          |       |
| =  | Aktivierungs-Code per Post                   |                                                                                                |       |
|    | Zertifikat generieren                        |                                                                                                |       |
| 0  | Aktivierungsdaten eingeben                   |                                                                                                |       |
| 0  | Zertifikatsdatei erstellen                   |                                                                                                |       |
| 0  | Zertifikatsdatei herunterladen               |                                                                                                |       |
|    | Login                                        |                                                                                                |       |
|    | Erstmaliges Login                            |                                                                                                |       |

11) Click on the **confirmation link** in the email.

| one =                                                                                                    | 5                                                                                                    | 1                                                                                                    |
|----------------------------------------------------------------------------------------------------|----------------------------------------------------------------------------------------------------|----------------------------------------------------------------------------------------------------|
| jahr goehrtein Mein ELSTER Benutzer(in),                                                                                                    |                                                                                                    |                                                                                                    |
| itte bestatigen Sie den Erhalt dieser E-Mail durch Klicken auf den folgenden Link:<br>ittes://www.elster.deleportal/registrierungEmailbestaet/gung/                                                                                                    |                                                                                                    |                                                                                                    |
| Vichtiger Hinweis: Bitte beachten Sie, dass die Registrierung nur dann fortgesetzt werden kann, wenn nach dem Klicken auf den Link vom Browser eine positive Rückmeldung angezeigt wird. Der Link ist bis zum 02.03.2023 um 14:32 Uhr gültig.<br>//eien Dank!                                                                                                    |                                                                                                    |                                                                                                    |
| Alt Heundlichen Grüßen                                                                                                    |                                                                                                    |                                                                                                    |
| hre Finanzverwaltung                                                                                                    |                                                                                                    |                                                                                                    |
| Vies ist eine automatisch generierte Nachricht, bitte antworten Sie nicht an diesen Absender. Falls Sie Fragen zu ELSTER haben, so kontaktieren Sie bitte unsere Hotline oder fragen Sie in unserem Chat. <u>http://www.elster.de/sportal/start?</u><br>hat/Context=bot leitasthopen:Chat<br>inden Sie dort keine Antwort auf Ihre Frage erhalten Sie eine Übersicht der Ansprechpartner unter <u>https://www.elster.de/sportal/start?chat</u> Context=bot.kontakt=Inder#open:Chat                                                                                                    |                                                                                                    |                                                                                                    |
| Jatenschutzhinweis:<br>nformationen über die Verarbeitung personnebezogener Daten in der Steuerverwaltung und über Ihre Rechte nach der Datenschutz-Grundverordnung sowie über Ihre Ansprechpartner in Datenschutzfragen entnehmen Sie bitte dem allgemeinen<br>nformationschweiten der Finanzverwaltung. Dieses Informationschreiben finden Sie unter <u>www.Inanzamt.de</u> (unter der Rubrik "Datenschutz") oder erhalten Sie bei Ihrem Finanzamt.<br>Jaten Sie den Link in dieser E-Mail nicht anklicken können, kopieren Sie ihn bitte vollstandig in die Adresszelle Ihres Browsers und betätigen Sie anschließend die Eingabetaste. |                                                                                                    |                                                                                                    |
| 6 Banky (a) Environ                                                                                                    |                                                                                                    |                                                                                                    |
|                                                                                                    | 202 PM (1 minute seg     202 PM (1 minute seg     202 PM (1 minute | virein ELSIER. E-Wall-Deskering in      vire -     222 PM (1 minute age)     222 PM (1 minute age)     vire -     222 PM (1 minute age)     vire -     vire -     vire -     vire -     vire -     virein -     virein - |

12) Now the field **"Ihre E-Mail-Adresse wurde bestätigt**" (Your e-mail address has been confirmed) should appear. You will receive your **Aktivierungs-ID** (personal activation ID) via e-mail and the **Aktivierungs-Code** (activation code) via postal service.

|    | Registrierung                                | Ihre E-Mail-Adresse wurde bestätigt!                                                                                 |  |
|----|----------------------------------------------|----------------------------------------------------------------------------------------------------|--|
| •  | Dateneingabe                                 |                                                                                                    |  |
| •  | Vorausfüllen der<br>Einkommensteuererklärung | Aktivierungsdaten werden gesendet                                                                                    |  |
| ۰. | Absenden                                     | Wie geht es jetzt weiter?                                                                                            |  |
| ٠  | Bestätigung der E-Mail-Adresse               | = O Sie erhalten umgehend ihre persönliche Aktivierungs-ID per E-Mail sowie eine Beschreibung der weiteren Schritte. |  |
|    | Versand                                      | Aus Sicherheitsgründen erhalten Sie den Aktivierungs-Code per Post.                                                  |  |
| -@ | Aktivierungs-ID per E-Mail                   | Bitte warten Sie nun auf den Brief mit diesem Aktivierungs-Code                                                      |  |
| 1  | Aktivierungs-Code per Post                   |                                                                                                    |  |
|    | Zertifikat generieren                        |                                                                                                    |  |
| 0  | Aktivierungsdaten eingeben                   |                                                                                                    |  |
| 0  | Zertifikatsdatei erstellen                   |                                                                                                    |  |
| 0  | Zertifikatsdatei herunterladen               |                                                                                                    |  |
|    | Login                                        |                                                                                                    |  |
|    | Frstmaliges Login                            |                                                                                                    |  |

13) Check your email inbox to see if you have received the email with your Aktivierungs-ID:

|                                                                                                    | Mein ELSTER: Aktivierung Ihres Benutzerkontos Index ×                                                                                                    |                  |           | 9         | Ø |  |
|----------------------------------------------------------------------------------------------------|----------------------------------------------------------------------------------------------------|------------------|-----------|-----------|---|--|
|                                                                                                    | portal@elster.de 236 P                                                                                                    | ™ (O minutes age | o) 🕁      | ¢         | : |  |
|                                                                                                    | XA German ▼ > English ▼ Translate message                                                                                                    |                  |           | German    | × |  |
|                                                                                                    | Sehr geehrte                                                                                                    |                  |           |           |   |  |
|                                                                                                    | vielen Dank für Ihre Registrierung bei ELSTER.                                                                                                    |                  |           |           |   |  |
| Mit dieser E-Mail erhalten Sie die persönliche Aktivierungs-ID für Ihr Benutzerkonto in Mein ELSTER.                                                                                                    |                                                                                                    |                  |           |           |   |  |
|                                                                                                    | Aktivierungs-ID benötigen Sie für den zweiten Schrift der Registrierung zusammen mit dem Aktivierungs-Code, den Sie gesondert per Post erhalten.<br>Aktivierungs-ID benötigen Sie für den zweiten Schrift der Registrierung zusammen mit dem Aktivierungs-Code, den Sie gesondert per Post erhalten.<br>wahren Sie deshalb diese E-Mail unbedingt auf, bis auch der Brief mit dem Aktivierungs-Code bei Ihnen vorliegt. Für die Zusendung des Aktivierungs-Codes wird die zu Ihrer Identifikationsnummer gespeicherte Adresse verwendet. |                  |           |           |   |  |
|                                                                                                    | Benutzername Autoritation Attivierungs-ID.                                                                                                    |                  |           |           |   |  |
|                                                                                                    | Nachdem Sie den Brief mit Ihrem persönlichen Aktivierungs-Code erhalten haben, folgen Sie bitte dem nächsten Schritt der Registrierung unter<br>https://www.eister.de/eportal/aktivierung/JP0                                                                                                    |                  |           |           |   |  |
| Alternativ kann die Registrierung über www.elster.de im Bereich "Mein Benutzerkonto" unter "Benutzerkonto aktivieren" abgeschlossen werden.                                                                                                    |                                                                                                    |                  |           |           |   |  |
| Bitte beachten Sie, dass die Registrierung in Mein ELSTER bis einschließlich abgeschlossen sein muss. Ansonsten werden die Aktivierungsdaten ab diesem Zeitpunkt ungültig.<br>Falls Sie innerhalb von 14 Tagen noch keinen Brief mit Aktivierungs-Code erhalten haben, wenden Sie sich bitte unter Angabe Ihrer Identifikationsnummer, des o.g. Benutzernamens und Ihrer Telefonnummer an den zuständigen Ansprechpartner in II<br>Bundesland (Thema: Probleme bei der Registrierung bei Mein ELSTER). Eine Übersicht der Ansprechpartner finder. Sie unter <u>Hinsz //www.akster.de/eportal/start?chalContext-bot kontakt-finder#openChat</u> |                                                                                                    |                  |           |           |   |  |
|                                                                                                    |                                                                                                    |                  |           |           |   |  |
|                                                                                                    | Die Sicherheitsabfrage, die Sie bei der Angabe ihrer persönlichen Daten ausgewählt und beantwortet haben, benötigen Sie zum Löschen Ihres Benutzerkontos. Ihr Benutzerkonto sollten Sie auf jeden Fall löschen, falls Sie ei<br>merken Sie sich die Angaben zur Sicherheitsabfrage und verwahren Sie diese sicher.                                                                                                    | inen Missbrauch  | n vermute | en. Bitte |   |  |
|                                                                                                    | Mit freundlichen Grüßen                                                                                                    |                  |           |           |   |  |
|                                                                                                    | Ihre Finanzverwaltung                                                                                                    |                  |           |           |   |  |

14) Now you just have to wait for the letter with the **Aktivierungs-Code**. Delivery may take a few days.